# YAMAHA Accessory CD-ROM Installation Guide (CVP-210/208/206/204)

The "Special Notices" files in the Acrobat Reader/File Utility/YAMAHA USB MIDI Driver Installation Guide apply to all software in this CD-ROM.

# **Contents of CD-ROM**

## 

Never attempt to play back the included CD-ROM on an audio CD player. Doing so may result in damage to your hearing as well as to your CD player/audio speakers.

The applications in this CD-ROM are provided in versions for both Windows and Macintosh operating systems. The installation procedure and the applications themselves differ depending on the operating system that you are using.

### **For Windows**

| Folder Name Application/Data Name |                                | Contents                                                                                                    |  |  |
|-----------------------------------|--------------------------------|----------------------------------------------------------------------------------------------------|--|--|
| FileLItil                         | File Utility <sup>*1 *2</sup>  | Enables you to manage files in the drive of the MIDI instrument.                                                                          |  |  |
| FileOtil_                         | MIDI Setup                     | Enables you to use the File Utility.                                                                                                    |  |  |
| USBdrv_                           | USB Driver for Windows 98/Me   | Enables communication between the MIDI instrument and your computer via a USB connection (for                                             |  |  |
| USBdrv2k_                         | USB Driver for Windows 2000/XP | the indicated version of Windows).                                                                                                    |  |  |
| adv                               | Piano Suite Lite *3            | "Lite" version of the Piano Suite application of Adventus Software Development.                                                           |  |  |
| advdoc                            | Piano Suite Document *3        | It also includes a tool for song arrangement/composition and song library.                                                                |  |  |
| SampleSongs                       | YMIA Introduction HTML         | Enables you to take advantage (via the Internet) of the most up to date music software and tools,<br>enhancing your Clavinova experience. |  |  |
| Acroread_                         | Acrobat Reader *2 *3           | PDF (Portable Document Format) viewer. Enables you to view each PDF manual for the applications.                                          |  |  |

### For Macintosh

| Folder Name                                                                      | Application/Data Name      | Contents                                                                                                    |  |  |
|----------------------------------------------------------------------------------|----------------------------|----------------------------------------------------------------------------------------------------|--|--|
| FileUtil                                                                         | File Utility               | Enables you to manage files in the drive of the MIDI instrument.                                                                          |  |  |
| 0146                                                                             | Open Music System (OMS) *2 | Enables you to use several MIDI applications on the Mac OS.                                                                               |  |  |
|                                                                                  | OMS Setup for YAMAHA *2    | Contains the OMS setup files for the Yamaha MIDI instrument.                                                                              |  |  |
| USBdrv_ USB Driver Enables your computer to con<br>instrument are connected usir |                            | Enables your computer to communicate with the MIDI instrument when your computer and the MIDI instrument are connected using a USB cable. |  |  |
| SampleSongs                                                                      | YMIA Introduction HTML     | Enables you to take advantage (via the Internet) of the most up to date music software and tools,<br>enhancing your Clavinova experience. |  |  |
| Acroread_                                                                        | Acrobat Reader             | PDF (Portable Document Format) viewer. Enables you to view each PDF manual for the applications.                                          |  |  |

\*1 You can start the application as either a stand-alone software or a plug-in application in the Open Plug-in Technology compatible application. See page 2 on the Acrobat Reader/File Utility/YAMAHA USB MIDI Driver Installation Guide for details about Open Plug-in Technology.

2 The applications are supplied with online/PDF manuals.

\*3 Unfortunately, Yamaha makes no guarantee concerning the stability of these programs nor can it offer user support for them.

### Limitations on the Clavinova when using the File Utility

The accessory CD-ROM contains a File Utility program. By using this software, you can transfer files between the internal memory or floppy disk of the Clavinova and your computer, and edit them. There are some operating states of the Clavinova in which it is not possible to use the File Utility or in which some File Utility functions are not available.

The following operations cannot be performed on the Clavinova.

- Changing the name of a protected song ("Protected" song data includes commercially available songs that have been copied to the USER drive.)
- Copying a file within the same folder
- Transmitting a protected song to the computer
- Transmitting path information to a device
- Accessing the Preset drive

You cannot use File Utility to perform file operations of the Clavinova while the Clavinova is in one of the following conditions.

- Demo mode
- · Factory Reset execution

街 ΝΟΤΕ

- When transferring a file between the Clavinova and your computer, you
  must set the type of characters on your Clavinova to match the language of the operating system for the computer in which you installed
  File Utility. If the character code of the Clavinova does not match the
  language of the computer that is running File Utility, the file may not be
  handled correctly.
- On the Clavinova, the File Utility ID is fixed at "1". If you specify an ID other than "1," you will be unable to transmit or receive data. For details on the File Utility ID, refer to the File Utility PDF manual.

## **CD-ROM Installation Procedure**

The following steps are the same for both Windows and Macintosh.

- Verify that your system meets the operating requirements of the software (File Utility, driver, etc.) See the Minimum System Requirements.
- Connect the Clavinova to your computer. Refer to the owner's manual for details on connections.

#### 🖾 ΝΟΤΕ

- Depending on the computer system you are using, some types of connections may not be possible.

Install the appropriate driver (USB or MIDI) to your computer, and make the necessary settings.

The arrow symbols shown below represent cables.

- · Connection using a USB cable USB connector of the Clavinova
  - $\leftrightarrow$  USB connector of the computer See page 3 (Windows) or page 6 (Macintosh) in the Acrobat Reader/File Utility/YAMAHA USB MIDI Driver Installation Guide.

- · Connection using MIDI cables
  - MIDI connector of the Clavinova  $\leftarrow \mathsf{MIDI} \text{ interface device} \rightarrow \mathsf{Computer}$ See page 5 (Windows) or page 7 (Macintosh) in the Acrobat Reader/File Utility/YAMAHA USB MIDI Driver Installation Guide.

**4** Install the software (File Utility, etc.). Acrobat Reader/File Utility/YAMAHA USB MIDI Driver: See the Acrobat Reader/File Utility/YAMAHA USB MIDI Driver Installation Guide.

5 Start up the software.

For subsequent operations, refer to the owner's manual for each software program (online help/PDF manual).

## 

• In order to view PDF files, you will need to install Acrobat Reader in your computer.

See page 3 (Windows) or page 6 (Macintosh) in the Acrobat Reader/File Utility/YAMAHA USB MIDI Driver Installation Guide.

# **Minimum System Requirements**

## **For Windows**

| Data Name                         | OS                                                             | CPU                                                                | Memory        | Hard Disk    | Display                        | Other |
|-----------------------------------|----------------------------------------------------------------|--------------------------------------------------------------------|---------------|--------------|--------------------------------|-------|
| File Utility                      | Windows 98/98SE/Me/<br>2000/XP Home Edition/XP<br>Professional | 166 MHz or higher; Intel®<br>Pentium®/Celeron®<br>processor family | 32 MB or more | 6 MB or more | 640 × 480<br>HighColor (16bit) | _     |
| USB Driver for<br>Windows 98/Me   | Windows 98/98SE/Me                                             | 166 MHz or higher; Intel®<br>Pentium®/Celeron®<br>processor family | 32 MB or more | 2 MB or more | —                              | —     |
| USB Driver for<br>Windows 2000/XP | Windows 2000/XP Home<br>Edition/XP Professional                | 166 MHz or higher; Intel®<br>Pentium®/Celeron®<br>processor family | 32 MB or more | 2 MB or more | _                              | —     |

## For Macintosh

| Data Name    | OS                                                           | CPU                                                                         | Memory                                              | Hard Disk                        | Display                              | Other                                                               |
|--------------|--------------------------------------------------------------|-----------------------------------------------------------------------------|-----------------------------------------------------|----------------------------------|--------------------------------------|---------------------------------------------------------------------|
| File Utility | Mac OS 8.0 through OS<br>9.22 (Mac OS X is not<br>supported) | A Macintosh computer with<br>a USB connector and a<br>PowerPC or later CPU. | 6 MB or more                                        | 4 MB or more<br>(except for OMS) | $640 \times 480, 256$ colors or more | _                                                                   |
| USB Driver   | Mac OS 8.6 through OS<br>9.22 (Mac OS X is not<br>supported) | A Macintosh computer with<br>a USB connector and a<br>PowerPC or later CPU. | 64 MB or more<br>(128 MB or more<br>is recommended) | 2 MB or more                     | _                                    | OMS 2.3.3 or<br>later (included in<br>the CD-ROM in<br>the package) |

Français